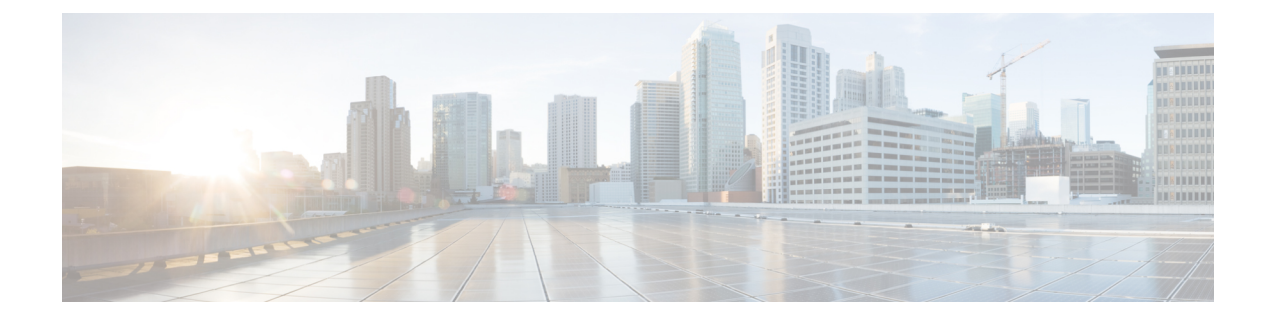

# AWS クラウドへの Management Center Virtual の導入

Amazon Virtual Private Cloud (VPC) は、お客様が定義する仮想ネットワークで Amazon Web Services (AWS) のリソースを起動できるようにします。この仮想ネットワークは、お客様自身のデータセンターで運用されている可能性がある従来型のネットワークとよく似ているだけでなく、AWSのスケーラブルなインフラストラクチャを活用するというメリットがあります。

Management Center Virtual を AWS クラウドに展開できます。

- 概要 (1ページ)
- •注意事項と制約事項(4ページ)
- AWS 環境の設定 (5 ページ)
- Management Center Virtual の導入 (11 ページ)

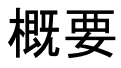

#### Management Center Virtual のアップグレード(6.6.0 以降)には 28 GB の RAM が必要

アップグレード時の新しいメモリ診断機能が Management Center Virtual プラットフォームに導入されました。仮想アプライアンスに割り当てた RAM が 28 GB 未満の場合、Management Center Virtual のバージョン 6.6.0 以降へのアップグレードは失敗します。

#### G

重要 バージョン 6.6.0 リリースの時点で、クラウドベースの Management Center Virtual の展開(AWS、 Azure)でのメモリ不足インスタンスのタイプが完全に廃止されました。以前のバージョンで あっても、それらを使用して新しい Management Center Virtual インスタンスは作成できません。 既存のインスタンスは引き続き実行できます。表 1: Management Center Virtual に対して AWS でサポートされているインスタンス (2ページ)を参照してください。

サポート対象のプラットフォームにおいて、このメモリ診断の結果より低いメモリのインスタンスをサポートできません。

次の表に、Management Center Virtual でサポートされる AWS インスタンスのタイプを示しま す。バージョン 6.5.x 以前でサポートされるタイプとバージョン 6.6.0 以降でサポートされるタ イプがあります。

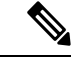

(注)

次の表に示すように、バージョン 6.6 では C5 インスタンスタイプのサポートが追加されてい ます。インスタンスが大きくなるほど、AWS VM により多くの CPU リソースが提供され、パ フォーマンスが向上し、さらに多くのネットワークインターフェイスが実現します。

表 1: Management Center Virtual に対して AWS でサポートされているインスタンス

| プ<br>ラッ<br>ト<br>フォー<br>ム     | バージョ<br>ン 6.6.0+                                                                                                    | vCPU | メモリ<br>(GB) | インター<br>フェイス<br>の最大数 | バージョ<br>ン 6.5.x 以<br>前 | vCPU | メモリ<br>(GB) | インター<br>フェイス<br>の最大数 |
|------------------------------|----------------------------------------------------------------------------------------------------|------|-------------|----------------------|------------------------|------|-------------|----------------------|
| Magnati<br>Center<br>Virtual | c3.4xlarge                                                                                                    | 16   | 30          | 8                    | c3.xlarge*             | 4    | 7.5         | 4                    |
|                              | c4.4xlarge                                                                                                    | 16   | 30          | 8                    | c3.2xlarge*            | 8    | 15          | 4                    |
|                              | c5.4xlarge                                                                                                    | 16   | 32          | 8                    | c3.4xlarge             | 16   | 30          | 8                    |
|                              |                                                                                                    |      |             | —                    | c4.xlarge*             | 4    | 7.5         | 4                    |
|                              |                                                                                                    |      |             |                      | c4.2xlarge             | 8    | 15          | 4                    |
|                              |                                                                                                    |      |             |                      | c4.4xlarge             | 16   | 30          | 8                    |
|                              | * Management Center Virtual のバージョン 6.6.0 では、これらのインスタンスタイプがサ<br>ポートされなくなります。バージョン 6.6.0 以降では、28 GB 以上の RAM を搭載したイ<br>ンスタンスを使用して Management Center Virtual (任音のバージョン)を展開する必要 |      |             |                      |                        |      |             |                      |
|                              | があります。詳細については、「廃止されたインスタンス」と「インスタンスのサイズ                                                                                                    |      |             |                      |                        |      |             |                      |

表 2: Management Center Virtual 300 に対して AWS でサポートされているインスタンス

変更(3ページ)」を参照してください。

| プラットフォーム                                | バージョン 7.1.0 以降           |
|-----------------------------------------|--------------------------|
| Management Center Virtual 300 (FMCv300) | c5.9xlarge:36個のvCPU、72GB |
|                                         | SSD ストレージ: 2,000 GB      |

#### 廃止されたインスタンス

現在のバージョン 6.5.x 以前の Management Center Virtual 展開は引き続き実行できますが、以下 のインスタンスを使用して新しい Management Center Virtual の展開(バージョンに関係なく) は開始できません。

- c3.xlarge: 4 個の vCPU、7.5 GB(バージョン 6.6.0 以降の Management Center Virtual では無効)
- c3.2xlarge : 8 個の vCPU、15 GB(バージョン 6.6.0 以降の Management Center Virtual では 無効)
- c4.xlarge: 4 個の vCPU、7.5 GB(バージョン 6.6.0 以降の Management Center Virtual では無効)
- c4.2xlarge: 8 個の vCPU、15 GB(バージョン 6.6.0 以降の Management Center Virtual では 無効)

#### インスタンスのサイズ変更

Management Center Virtual の以前のバージョン(6.2.x、6.3.x、6.4.x、および6.5.x)からバージョン6.6.0 へのアップグレード時に、28 GBのRAMメモリ診断が実行されるため、現在のインスタンスタイプのサイズをバージョン6.6.0 でサポートされるサイズに変更する必要があります(表 1: Management Center Virtual に対して AWS でサポートされているインスタンス(2ページ)を参照)。

現在のインスタンスタイプと新しいインスタンスタイプに互換性がある場合は、インスタンスのサイズを変更できます。Management Center Virtual の展開の場合:

- c3.xlarge または c3.2xlarge のサイズを c3.4xlarge インスタンスタイプに変更します。
- c4.xlarge または c4.2xlarge のサイズを c4.4xlarge インスタンスタイプに変更します。

インスタンスのサイズを変更する前に、次の点に注意してください。

- インスタンスタイプを変更する前に、インスタンスを停止する必要があります。
- ・現在のインスタンスタイプが、新たに選択したインスタンスタイプと互換性があることを 確認します。
- インスタンスにインスタンスストアボリュームがある場合、そのインスタンス上のすべてのデータは失われます。サイズ変更する前に、インスタンスストアのバックアップインスタンスを移行します。
- Elastic IP アドレスを使用していない場合は、インスタンスを停止するとパブリック IP ア ドレスが解放されます。

インスタンスのサイズを変更する方法については、AWSのドキュメント『インスタンスタイ プを変更する』

(https://docs.aws.amazon.com/ja\_jp/AWSEC2/latest/UserGuide/ec2-instance-resize.html)を参照してください。

### AWS ソリューションの概要

AWS は、Amazon.com によって提供されるリモート コンピューティング サービスの集合で、 Web サービスとも呼ばれており、クラウド コンピューティング プラットフォームを構成しま す。これらのサービスは、世界の11の地理的地域で運用されます。通常、Management Center Virtual を導入する際には、次のAWS サービスに精通している必要があります。

- Amazon Elastic Compute Cloud (EC2):仮想コンピュータをレンタルして、お客様独自の アプリケーションおよびサービス(ファイアウォールなど)をAmazonのデータセンター で起動および管理できるようにする Web サービス。
- Amazon Virtual Private Cloud (VPC) : Amazon パブリック クラウド内の隔離されたプライ ベート ネットワークを設定できるようにする Web サービス。EC2 インスタンスは VPC 内 で実行されます。
- Amazon Simple Storage Service (S3) : データストレージインフラストラクチャを提供する Web サービス。

AWS でアカウントを作成し、VPC および EC2 コンポーネントを(AWS ウィザードまたは手 動設定のいずれかを使用して)設定し、Amazon Machine Image(AMI)インスタンスを選択し ます。AMIは、インスタンスを起動するために必要なソフトウェア構成を含むテンプレートで す。

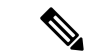

(注) AMI イメージは AWS 環境の外部ではダウンロードできません。

## 注意事項と制約事項

サポートされる機能(7.1.0以降)

- AWS 用 Management Center Virtual 300 (FMCv300) :新しく拡張された Management Center Virtual イメージは、最大 300 台のデバイスを管理でき、ディスク容量が大きい AWS プラットフォームで使用できます。
- Management Center Virtual ハイアベイラビリティ (HA) がサポートされています。

#### 前提条件

次に、AWS 上の Management Center Virtual に関する前提条件を示します。

- Amazon アカウント。aws.amazon.com で作成できます。
- Cisco スマートアカウント。Cisco Software Central (https://software.cisco.com/) で作成できます。
- Management Center Virtual へのライセンス付与。仮想プラットフォームライセンスに関する一般的なガイドラインについては、Management Center Virtual ライセンスを参照してください。ライセンスの管理方法の詳細については、『Firepower Management Center コンフィギュレーションガイド』の「Licensing the System」を参照してください。
- Management Center Virtual インターフェイスの要件:

- 管理インターフェイス。
- •通信パス:
  - Management Center Virtual にアクセスするためのパブリック IP/Elastic IP。
- Management Center Virtual とシステムの互換性については、Cisco Firepower 互換性ガイド [英語] を参照してください。

#### ガイドライン

次に、AWS 上の Management Center Virtual に関するガイドラインを示します。

- •仮想プライベートクラウド(VPC)への導入
- 拡張ネットワーク(SR-IOV)(使用可能な場合)
- Amazon マーケットプレイスからの導入
- ・インスタンスあたり最大4つの vCPU
- •L3 ネットワークのユーザー導入
- IPv6 がサポートされます。

#### 制限事項

次に、AWS 上の Management Center Virtual に関する制限事項を示します。

- Management Center Virtual アプライアンスにシリアル番号はありません。[システム (System)]>[設定(Configuration)]ページには、仮想プラットフォームに応じて、[な し(None)]または[未指定(Not Specified)]のいずれかが表示されます。
- IP アドレス設定(CLI または Management Center から設定)は、AWS コンソールで作成した設定と一致している必要があります。展開時に設定を書き留めてください。
- •ブート後にインターフェイスを追加することはできません。
- ・複製/スナップショットは現時点でサポートされていません。

### AWS 環境の設定

Management Center Virtual を AWS に展開するには、展開に固有の要件および設定を使用して Amazon VPC を設定する必要があります。ほとんどの環境では、セットアップ ウィザードに 従ってセットアップを実行できます。AWS では、概要から詳細機能に至るまで、サービスに 関する有用な情報を扱ったオンラインドキュメントを提供しています。詳細については、AWS の使用開始ドキュメントを参照してください。 AWSのセットアップを適切に制御するために、続くセクションでは、Management Center Virtual インスタンスの起動前の VPC および EC2 構成について説明します。

- VPC の作成 (6 ページ)
- •インターネットゲートウェイの追加(7ページ)
- ・サブネットの追加(7ページ)
- ・ルートテーブルの追加 (8ページ)
- ・セキュリティグループの作成 (9ページ)
- ・ネットワーク インターフェイスの作成 (10ページ)
- Elastic IP の作成 (10 ページ)

### **VPC**の作成

仮想プライベート クラウド (VPC) は、AWS アカウント専用の仮想ネットワークです。これ は、AWS クラウド内の他の仮想ネットワークから論理的に分離されています。Management Center Virtual インスタンスなどの AWS リソースを VPC に起動できます。VPC を設定できま す。さらに、その IP アドレス範囲を選択し、サブネットを作成し、ルート テーブル、ネット ワーク ゲートウェイ、およびセキュリティ設定を作成できます。

#### 始める前に

- •AWS アカウントを作成します。
- AMI が Management Center Virtual インスタンスで使用できることを確認します。
- ステップ1 aws.amazon.com にログインし、地域を選択します。

AWSは互いに分かれた複数の地域に分割されています。地域は、画面の右上隅に表示されます。ある地域 内のリソースは、別の地域には表示されません。目的の地域内に存在していることを定期的に確認してく ださい。

- ステップ2 [サービス (Services)]>[VPC] の順にクリックします。
- **ステップ3 [VPC ダッシュボード(VPC Dashboard)] > [使用するVPC(Your VPCs)]** の順にクリックします。
- ステップ4 [VPCの作成 (Create VPC)]をクリックします。
- ステップ5 [VPCの作成 (Create VPC)]ダイアログボックスで、次のものを入力します。
  - a) VPC を識別するユーザー定義の [名前タグ (Name tag)]。
  - b) IP アドレスの [CIDRブロック(CIDR block)]。 CIDR(クラスレスドメイン間ルーティング)の表記 法は、IP アドレスとそれに関連付けられているルーティングプレフィクスのコンパクトな表現です。 たとえば、「10.0.0.0/24」と入力します。
  - c) [デフォルト(Default)]の[テナント(Tenancy)]設定。このVPCで起動されたインスタンスが、起動時に指定されたテナント属性を使用するようにします。

ステップ6 [はい、作成します(Yes, Create)]をクリックして、VPC を作成します。

#### 次のタスク

次のセクションで説明されているように、VPCにインターネットゲートウェイを追加します。

### インターネット ゲートウェイの追加

**VPC**をインターネットに接続するために、インターネットゲートウェイを追加できます。**VPC** の外部のIPアドレスのトラフィックをインターネットゲートウェイにルーティングできます。

#### 始める前に

• Management Center Virtual のインスタンスの VPC を作成します。

- ステップ1 [サービス (Services)]>[VPC] の順にクリックします。
- ステップ2 [VPC ダッシュボード (VPC Dashboard)]>[インターネット ゲートウェイ (Internet Gateway)]の順に クリックしてから、[インターネット ゲートウェイの作成 (Create Internet Gateway)]をクリックします。
- ステップ3 ユーザー定義の[名前タグ (Name tag)]を入力してゲートウェイを特定し、[はい、作成します (Yes, Create)]をクリックしてゲートウェイを作成します。
- ステップ4 前のステップで作成したゲートウェイを選択します。
- ステップ5 [VPC に接続(Attach to VPC)]をクリックして、以前に作成した VPC を選択します。
- ステップ6 [はい、接続します(Yes, Attach)]をクリックして、ゲートウェイを VPC に追加します。

デフォルトでは、ゲートウェイが作成されて VPC に接続されるまで、VPC で起動されたインスタンスはインターネットと通信できません。

### 次のタスク

次のセクションで説明されているように、VPC にサブネットを追加します。

### サブネットの追加

Management Center Virtual のインスタンスが接続できる VPC の IP アドレス範囲をセグメント 化することができます。セキュリティおよび運用のニーズに応じて、インスタンスをグループ 化するためのサブネットを作成できます。Threat Defense Virtual では、管理用のサブネットと トラフィック用のサブネットを作成する必要があります。

ステップ1 [サービス (Services)]>[VPC]の順にクリックします。

- **ステップ2** [VPC ダッシュボード (VPC Dashboard)]>[サブネット (Subnets)]の順にクリックして、[サブネット の作成 (Create Subnet)]をクリックします。
- ステップ3 [サブネットの作成 (Create Subnet)]ダイアログボックスで、次のものを入力します。
  - a) サブネットを識別するユーザー定義の[名前タグ(Name tag)]。
  - b) このサブネットに使用する [VPC]。
  - c) このサブネットが存在する [可用性ゾーン (Availability Zone)]。[設定なし(No Preference)]を選択 して、Amazon が選択するゾーンを選びます。
  - d) IP アドレスの [CIDRブロック (CIDR block)]。サブネットの IP アドレスの範囲は、VPC の IP アドレ ス範囲のサブセットである必要があります。ブロックサイズは、/16ネットワークマスクから/28ネッ トワークマスクの範囲で指定する必要があります。サブネットのサイズは VPC のサイズと同じにする ことができます。
- ステップ4 [はい、作成します (Yes, Create)]をクリックして、サブネットを作成します。
- ステップ5 必要な数のサブネットについて、手順を繰り返します。管理トラフィックには別のサブネットを作成し、 データ トラフィックに必要な数のサブネットを作成します。

#### 次のタスク

次のセクションで説明されているように、VPC にルート テーブルを追加します。

### ルート テーブルの追加

VPC 用に設定したゲートウェイにルート テーブルを接続できます。また、複数のサブネット を1つのルート テーブルに関連付けることができます。しかし、1つのサブネットは一度に1 つのルート テーブルにしか関連付けることができません。

- **ステップ1** [サービス (Services)]>[VPC] の順にクリックします。
- ステップ2 [VPC ダッシュボード (VPC Dashboard)]>[ルート テーブル (Route Tables)]の順にクリックしてから、[ルート テーブルの作成 (Create Route Table)]をクリックします。
- **ステップ3** ルート テーブルを識別するユーザー定義の [名前タグ (Name tag)]を入力します。
- **ステップ4** このルート テーブルを使用する [VPC] をドロップダウン リストから選択します。
- ステップ5 [はい、作成します(Yes, Create)]をクリックして、ルートテーブルを作成します。
- **ステップ6** 作成したルート テーブルを選択します。
- **ステップ7** [ルート(Routes)] タブをクリックして、詳細ペインにルート情報を表示します。
- **ステップ8** [編集(Edit)]をクリックして、[別のルートを追加(Add another route)]をクリックします。
  - a) [宛先(Destination)] 列に、0.0.0.0/0 を入力します。
  - b) [ターゲット(Target)]列で、先ほど作成したインターネット ゲートウェイを選択します。
- **ステップ9** [保存 (Save)]をクリックします。
- **ステップ10** [サブネットアソシエーション(Subnet Associations)] タブをクリックし、[編集(Edit)] をクリックします。

**ステップ11** Management Center Virtual の管理インターフェイスに使用されるサブネットの隣にあるチェックボックス を選択し、[保存(Save)]をクリックします。

#### 次のタスク

次のセクションで説明するように、セキュリティグループを作成します。

### セキュリティ グループの作成

許可されるプロトコル、ポート、送信元 IP 範囲を指定するルールを使用して、セキュリティ グループを作成できます。各インスタンスに割り当てることができる、さまざまな異なるルー ルを使用して、複数のセキュリティ グループを作成できます。AWS では、セキュリティ グ ループにまだ精通していないお客様のために、この機能に関する詳しい資料を用意していま す。

- ステップ1 [サービス (Services)]>[EC2] をクリックします。
- ステップ2 [EC2 ダッシュボード (EC2 Dashboard)]>[セキュリティ グループ (Security Groups)]の順にクリック します。
- ステップ3 [セキュリティグループの作成 (Create Security Group)]をクリックします。
- ステップ4 [セキュリティグループの作成 (Create Security Group)]ダイアログボックスで、次のものを入力します。
  - a) セキュリティグループを識別するユーザー定義の [セキュリティグループ名 (Security group name)]。
  - b) このセキュリティグループの[説明(Description)]。
  - c) このセキュリティグループに関連付けられた VPC。
- ステップ5 [セキュリティグループルール (Security group rules)]を設定します。
  - a) [インバウンド(Inbound)] タブをクリックして、[ルールの追加(Add Rule)] をクリックします。
    - (注) Management Center Virtual を AWS の外部から管理するには、HTTPS および SSH アクセスが 必要です。それに基づいて、送信元 IP アドレスを指定する必要があります。また、 Management Center Virtual と Threat Defense Virtual の両方を AWS VPC 内で設定している場 合、プライベート IP 管理サブネットアクセスを許可する必要があります。
  - b) [アウトバウンド (Outbound)]タブをクリックしてから、[ルールの追加 (Add Rule)]をクリックして、アウトバウンドトラフィックのルールを追加するか、デフォルトの[すべてのトラフィック (All traffic)] ([タイプ (Type)]の場合)および[任意の宛先 (Anywhere)] ([宛先 (Destination)]の場合)のままにします。

ステップ6 セキュリティ グループを作成するには、[作成 (Create)]をクリックします。

#### 次のタスク

次のセクションで説明されているように、ネットワーク インターフェイスを作成します。

### ネットワーク インターフェイスの作成

スタティック IP アドレスを使用して、Management Center Virtual のネットワーク インターフェ イスを作成できます。具体的な展開の必要に応じてネットワークインターフェイス(内部およ び外部)を作成します。

- ステップ1 [サービス (Services)]>[EC2] をクリックします。
- ステップ2 [EC2 ダッシュボード (EC2 Dashboard)]>[ネットワーク インターフェイス (Network Interfaces)]の順 にクリックします。
- **ステップ3** [ネットワークインターフェイスの作成 (Create Network Interface)]をクリックします。
- **ステップ4** [ネットワークインターフェイスの作成(Create Network Interface)] ダイアログボックスで、次のものを入 力します。
  - a) ネットワークインターフェイスに関するオプションのユーザー定義の「説明 (Description)]。
  - b) ドロップダウンリストから[サブネット(Subnet)]を選択します。インスタンスを作成する VPC のサ ブネットが選択されていることを確認します。
  - c) [プライベートIP (Private IP)]アドレスを入力します。自動割り当てではなく、スタティック IP アドレスを使用することが推奨されています。
  - d) [セキュリティグループ (Security groups)]を1つ以上選択します。セキュリティグループの必要な ポートがすべて開いていることを確認します。
- ステップ5 [はい、作成します (Yes, Create)]をクリックして、ネットワークインターフェイスを作成します。
- **ステップ6** 作成したネットワーク インターフェイスを選択します。
- ステップ7 右クリックして、[送信元/宛先の変更の確認(Change Source/Dest. Check)]を選択します。
- ステップ8 [無効 (Disabled) ]を選択し、[保存 (Save) ]をクリックします。

作成したすべてのネットワークインターフェイスについて、この操作を繰り返します。

#### 次のタスク

次のセクションで説明するように、Elastic IP アドレスを作成します。

### Elastic IP の作成

インスタンスが作成されると、パブリック IP アドレスはそのインスタンスに関連付けられま す。インスタンスを停止してから開始すると、そのパブリック IP アドレスは自動的に変更さ れます。この問題を解決するには、Elastic IP アドレッシングを使用して、永続的なパブリック IP アドレスをそのインスタンスに割り当てます。Elastic IP は、Management Center Virtual およ び他のインスタンスへのリモートアクセスに使用されるパブリック IP 用に予約されます。AWS では、Elastic IP にまだ精通していないお客様のために、この機能に関する詳しい資料を用意し ています。

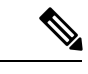

 (注) 少なくとも、Management Center Virtual に1つの Elastic IP アドレス、Threat Defense Virtual の 管理および診断インターフェイスに2つの Elastic IP アドレスを作成します。

```
ステップ1 [サービス(Services)] > [EC2] をクリックします。
```

- ステップ2 [EC2ダッシュボード(EC2 Dashboard)]>[Elastic IP]の順にクリックします。
- **ステップ3**[新規アドレスの割り当て(Allocate New Address)] をクリックします。 必要な数の Elastic IP およびパブリック IP について、この手順を繰り返します。
- ステップ4 [はい、割り当てます(Yes, Allocate)]をクリックして、Elastic IP を作成します。
- ステップ5 展開に必要な数の Elastic IP について、この手順を繰り返します。

次のタスク

次のセクションで説明されているように、Management Center Virtual を展開します。

## Management Center Virtual の導入

#### 始める前に

- ・「AWS環境の設定」の説明に従って、AWS VPC および EC2 のエレメントを設定します。
- AMI が Management Center Virtual インスタンスで使用できることを確認します。

(注)

初期展開時にユーザーデータを使用してデフォルトのパスワードを定義([高度な詳細(Advanced Details)] > [ユーザーデータ(User Data)])していなければ、デフォルトの管理者パスワー ドは AWS のインスタンス ID です。

- **ステップ1** https://aws.amazon.com/marketplace (Amazon マーケットプレイス) に移動してサインインします。
- **ステップ2** Amazon マーケットプレイスにログインしたら、Management Center Virtual 用のリンクをクリックします。
  - (注) すでに AWS を使用していた場合、リンクを有効にするには、いったんサインアウトしてか ら、サインインし直す必要があります。
- **ステップ3** [続行 (Continue)]をクリックしてから、[手動開始 (Manual Launch)]タブをクリックします。
- ステップ4 [条件に同意する(Accept Terms)] をクリックします。
- ステップ5 [EC2コンソールを使用して起動する(Launch with EC2 Console)]をクリックします。

- **ステップ6** Management Center Virtual でサポートされる[インスタンスタイプ(Instance Type)]を選択します。サポートされるインスタンスタイプについては、「概要」を参照してください。
- **ステップ7** 画面下部にある [次:インスタンスの詳細の設定(Next: Configure Instance Details)] ボタンをクリックします。
  - a) 前に作成した VPC に一致するように [ネットワーク (Network)]を変更します。
  - b) 前に作成した管理サブネットに一致するように [サブネット(Subnet)] を変更します。IP アドレス を指定するか、または自動生成を使用できます。
  - c) [高度な詳細(Advanced Details)]>[ユーザーデータ(User Data)]で、デフォルトのログイン情報 を追加します。

デバイス名とパスワードの要件に合わせて、以下の例を変更してください。

ログイン設定の例:

注意 [高度な詳細(Advanced Details)]フィールドにデータを入力する際には、プレーンテキ ストのみを使用してください。テキストエディタからこの情報をコピーする場合、プレー ンテキストとしてのみコピーしてください。[高度な詳細(Advanced Details)]フィール ドにUnicode データ(空白を含む)をコピーする場合、インスタンスが破損する可能性が あります。その場合、インスタンスを終了して、作成し直す必要があります。

バージョン 7.0 以降では、初期展開時にユーザーデータを使用してデフォルトのパスワードを定義 ([高度な詳細(Advanced Details)]>[ユーザーデータ(User Data)]) していなければ、デフォル トの管理者パスワードは AWS のインスタンス ID です。

以前のリリースでは、デフォルトの管理者パスワードは Admin123 でした。

ステップ8 [次:ストレージの追加 (Next: Add Storage)]をクリックして、ストレージデバイスの設定を構成します。

ルートボリュームの設定を編集して、ボリュームのサイズ(GiB)を250 GiBにします。250 GiB未満は イベントストレージを制限し、サポートされません。

- ステップ9 [次:タグインスタンス(Next: Tag Instance)]をクリックします。
  タグは大文字と小文字を区別するキーと値のペアで構成されます。たとえば、[キー(Key)]=名前、[値(Value)]=管理でタグを定義できます。
- **ステップ10** [次:セキュリティ グループの設定(Next: Configure Security Group)]を選択します。
- ステップ11 [既存のセキュリティグループを選択する (Select an existing Security Group)]をクリックして、以前に設定されたセキュリティグループを選択するか、または新しいセキュリティグループを作成できます。セキュリティグループの作成の詳細については、AWSの資料を参照してください。
- ステップ12 [確認して起動する (Review and Launch)]をクリックします。
- ステップ13 [起動(Launch)]をクリックします。

- ステップ14 既存のキーペアを選択するか、新しいキーペアを作成します。
  - (注) 既存のキーペアを選択することも、新しいキーペアを作成することもできます。キーペアは、AWSが保存する公開キーと、ユーザーが保存する秘密キーファイルで構成されます。これらを一緒に使用すると、インスタンスに安全に接続できます。キーペアはインスタンスへの接続に必要となる場合があるため、必ず既知の場所に保存してください。
- **ステップ15** [インスタンスの起動(Launch Instances)] をクリックします。
- **ステップ16** [EC2ダッシュボード(EC2 Dashboard)]>[Elastic IP] の順にクリックし、以前に割り当てられた IP を 検索するか、新しい IP を割り当てます。
- ステップ17 Elastic IP を選択し、右クリックして [アドレスの関連付け(Associate Address)] を選択します。 インスタンスまたはネットワークインターフェイスを検索して選択し、[関連付け(Associate)] をクリッ クします。
- ステップ18 [EC2 ダッシュボード(EC2 Dashboard)]>[インスタンス(Instances)]の順にクリックします。
- ステップ19 わずか数分後に、Management Center Virtual インスタンスの状態が [実行中(running)] と表示され、[ス テータスチェック(Status checks)]に「2/2チェック(2/2 checks)」のパスが表示されます。ただし、展 開と初期セットアップのプロセスが完了するまでには 30 ~ 40 分ほどかかります。ステータスを表示す るには、インスタンスを右クリックし、[インスタンス設定(Instance Settings)]>[インスタンスのスク リーンショットを取得(Get Instance Screenshot)]を選択します。

セットアップが完了したら(約30~40分後)、[インスタンスのスクリーンショット(Instance Screenshot)]に「AWS vW.X.Y(ビルド ZZ)用 Cisco Firepower Management Center (Cisco Firepower Management Center for AWS vW.X.Y (build ZZ))」というようなメッセージが表示され、場合によってはその後に数行の出力が続きます。

これで、SSH または HTTP を使用して、新たに作成した Management Center Virtual にログインできるは ずです。実際の展開時間は、お住まいの地域の AWS の負荷によって異なる場合があります。

SSH を使用して Management Center Virtual にアクセスできます。

ssh -i <key\_pair>.pem admin@<Public\_Elastic\_IP>

SSH 認証は、キーペアによって処理されます。パスワードは必要ありません。パスワードの入力を求められた場合、セットアップはまだ実行中です。

HTTPS を使用して Management Center Virtual にアクセスできます。

https//<Public\_Elastic\_IP>

(注) 「システム起動プロセスはまだ実行中です (system startup processes are still running)」が表示 された場合、セットアップはまだ完了していません。

SSH や HTTPS から応答がない場合は、次の項目を再確認してください。

・展開が完了していることを確認します。Management Center Virtual VM の [インスタンスのスクリーンショット(Instance Screenshot)]に「AWS vW.X.Y(ビルド ZZ)用 Cisco Firepower Management Center (Cisco Firepower Management Center for AWS vW.X.Y (build ZZ))」というようなメッセージが表示され、場合によってはその後に数行の出力が続きます。

- Elastic IP を保持し、それが Management Center の管理ネットワーク インターフェイス (eni) に関連 付けられ、現在その IP アドレスに接続していることを確認します。
- VPC に関連付けられたインターネット ゲートウェイ (igw) があることを確認します。
- 管理サブネットにルートテーブルが関連付けられていることを確認します。
- 管理サブネットに関連付けられたルートテーブルに、インターネットゲートウェイ(igw)を指す「0.0.0.0/0」へのルートがあることを確認します。
- セキュリティグループでは、接続元の IP アドレスから SSH や HTTPS の着信を許可していることを 確認します。

#### 次のタスク

ポリシーとデバイス設定の設定

Threat Defense Virtual をインストールして、デバイスを Management Center に追加すると、 Management Center ユーザーインターフェイスを使用して、AWS 上で実行する Threat Defense Virtual のデバイス管理設定を設定できます。また、Threat Defense Virtual デバイスを使用して トラフィックを管理するためのアクセス制御ポリシーやその他の関連ポリシーを設定して適用 できます。セキュリティポリシーは、Next Generation IPS のフィルタリングやアプリケーショ ンのフィルタリングなど、Threat Defense Virtual で提供されるサービスを制御します。Management Center を使用して、Threat Defense Virtual 上でセキュリティポリシーを設定します。セキュリ ティポリシーの設定方法の詳細については、コンフィギュレーションガイドまたはManagement Center のオンラインヘルプを参照してください。 翻訳について

このドキュメントは、米国シスコ発行ドキュメントの参考和訳です。リンク情報につきましては 、日本語版掲載時点で、英語版にアップデートがあり、リンク先のページが移動/変更されている 場合がありますことをご了承ください。あくまでも参考和訳となりますので、正式な内容につい ては米国サイトのドキュメントを参照ください。